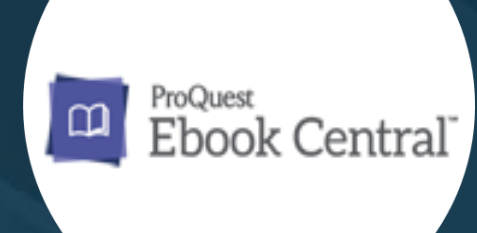

## How to Use ProQuest E-Book Central Database

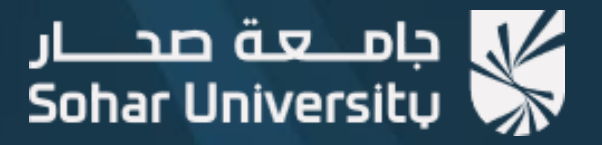

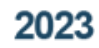

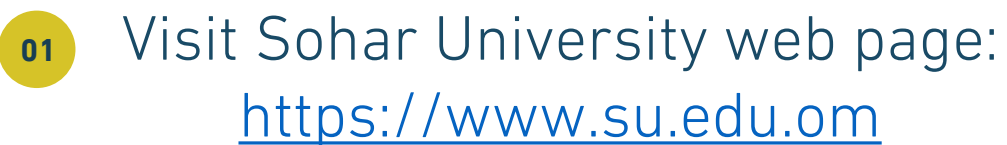

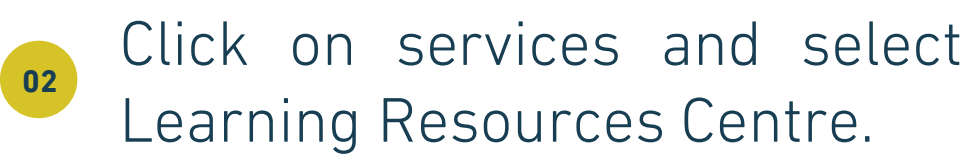

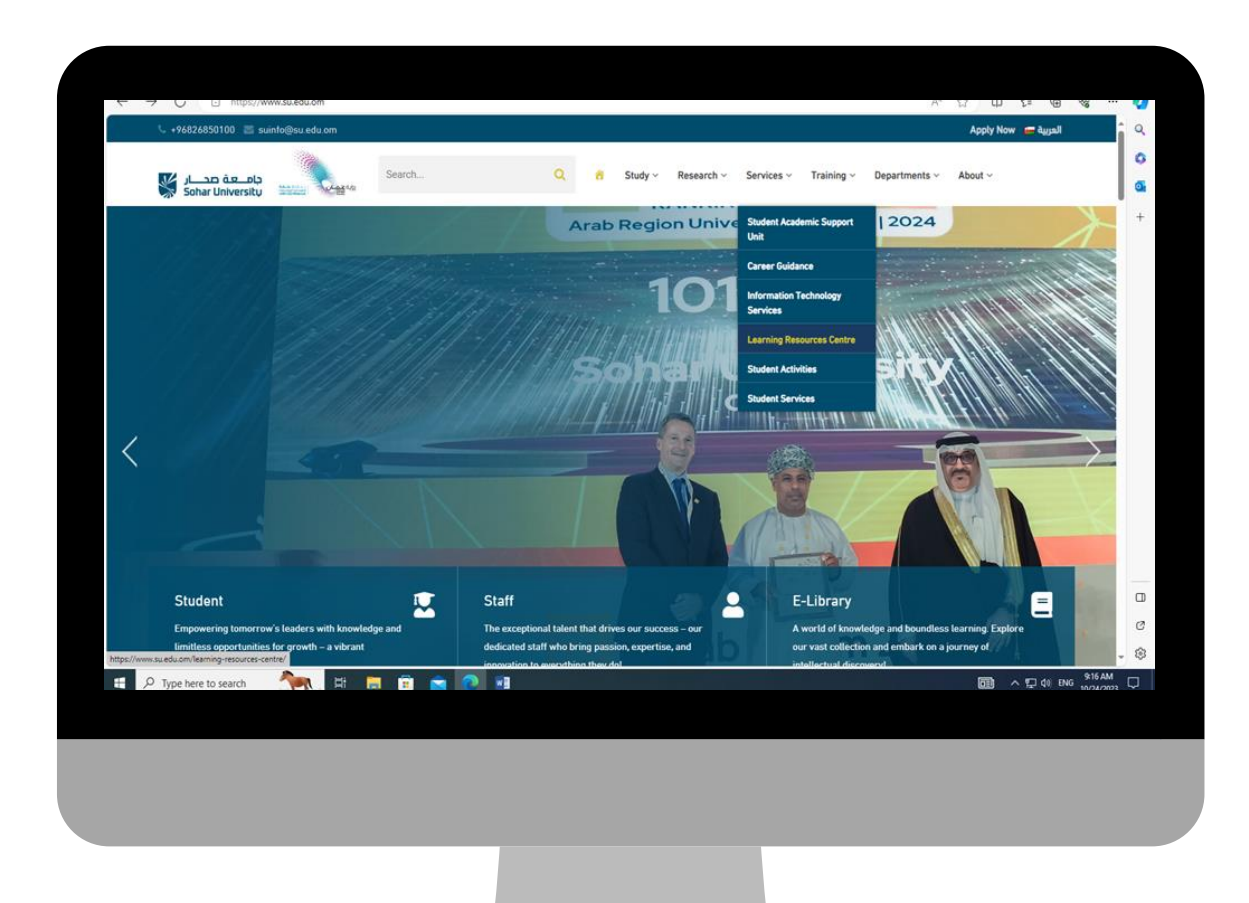

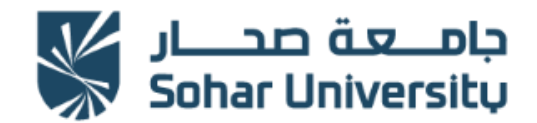

## www.su.edu.om

## Select "Electronic Resources".

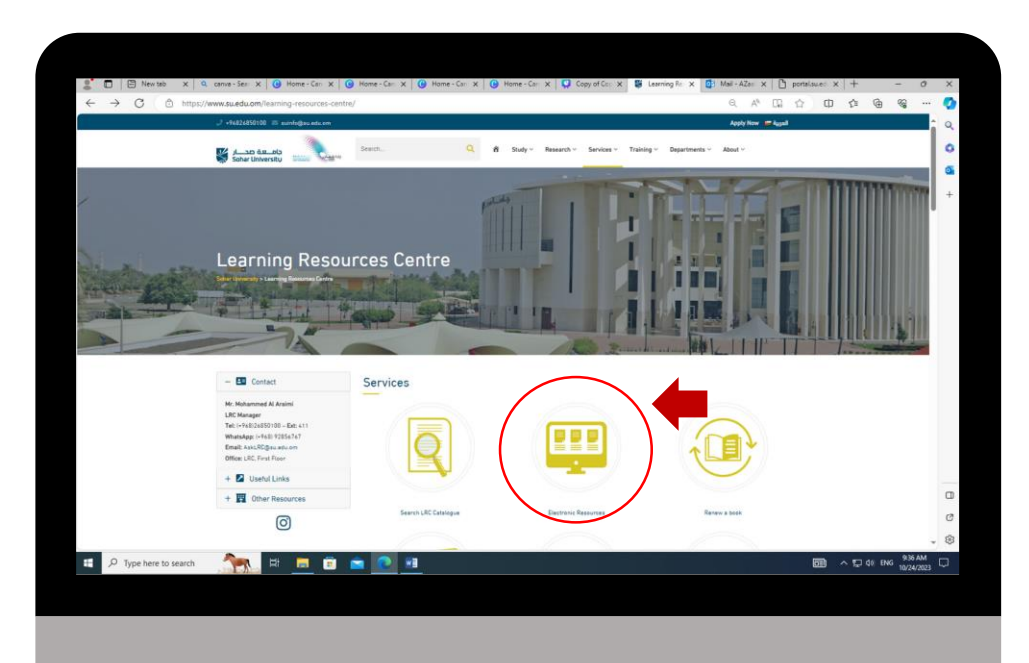

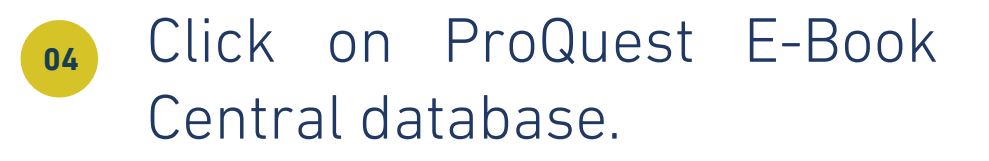

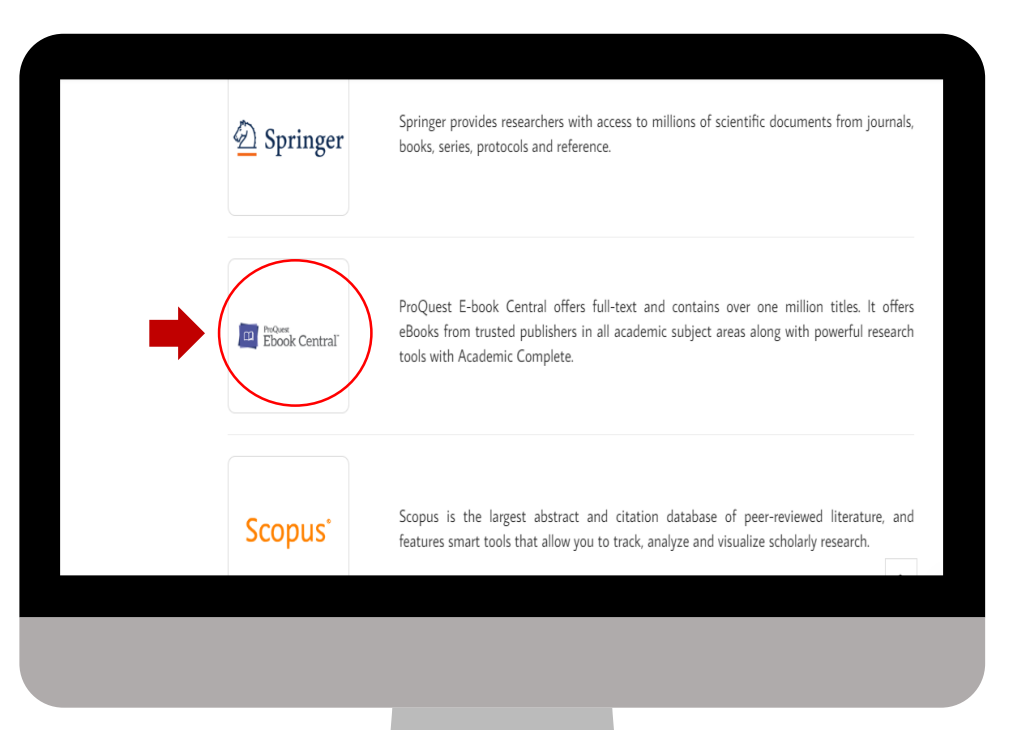

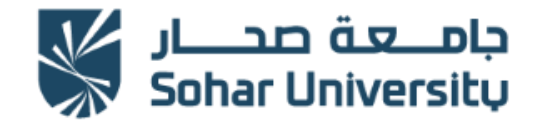

www.su.edu.om

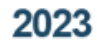

05

## Enter Sohar University username and password.

| جامــعة صحـــار<br>Sohar University                                                                      |
|----------------------------------------------------------------------------------------------------|
| To access the electronic resources requires your<br>current SOHAR University email username and password |
| Usemame:<br>Password:<br>login                                                                           |
|                                                                                                    |
|                                                                                                    |

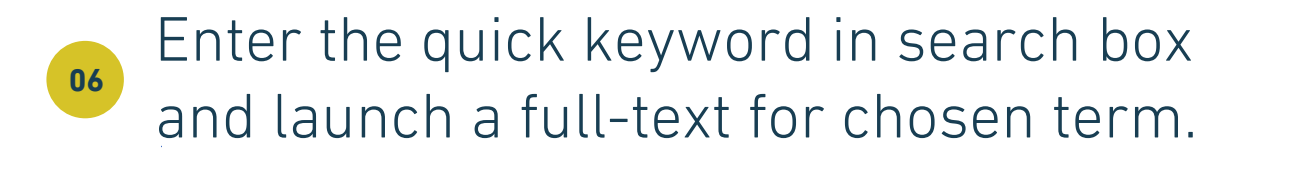

| Keyword, Author, ISBN, and more                           |    |                              | Advanced Search     Browse Subjects                                           |                |                        |
|-----------------------------------------------------------|----|------------------------------|-------------------------------------------------------------------------------|----------------|------------------------|
| Search                                                    |    | 503 bool<br>Save this search | k results for التربية<br>h Edit this search                                   |                |                        |
| Refine your search                                        |    |                              |                                                                               | RESULTS PER PA | AGE 10 V SORT BY Relev |
| <ul> <li>Owned and subscribed to by my library</li> </ul> |    | Book Resul                   | Its Chapter Results                                                           |                |                        |
| Unlimited Print, Copy, & Download                         |    |                              | أصبون الثريبية                                                                |                |                        |
| Course Reserve                                            |    | اصول التربية<br>اصول التربية | الحاج ، أحمد على دار المذاهج للنشر و التوزيع 2013                             |                | ± 11                   |
| YEAR PUBLISHED                                            |    |                              | ISBN: , 9799957602603                                                         |                |                        |
| 2020                                                      | 21 |                              | 🌞 Available                                                                   |                |                        |
| 2019                                                      | 16 |                              |                                                                               |                |                        |
| Show more                                                 | 22 | التربية                      | أسس <mark>القريبية</mark><br>حمديد، عطية عليل بلا البداية باشرون، موزعون 2012 |                | ± 10                   |
|                                                           |    |                              | ISBN: 0780057820268 0706500034836                                             |                |                        |
| 3083201                                                   |    | 0                            | 35N. 7707702020200, 77700000004000                                            |                |                        |

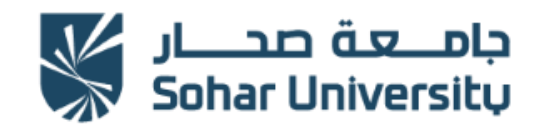

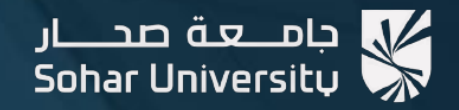

مسركز مصادر التعلم (Learning Resources Centre (LRC

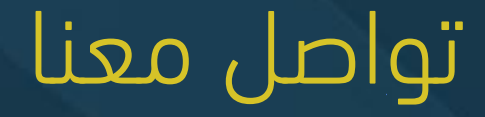

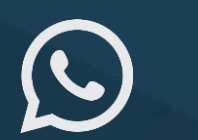

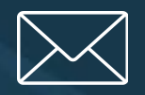

(+968) 92856767

AskLRC@su.edu.om

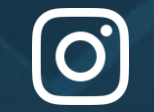

@Ircsoharuni